## Update Customer & Vehicle Information Steps and Processes to be followed

#### Requirement : -

a) There are frequent changes in customer & vehicle details like – change in contact number/ e-mail ids, vehicle temporary to permanent registration number etc.

b) Currently there is no option available for updating or modifying the customer and vehicle details in the system.

#### Enhancement : -

a) Option created for updating/ modifying the customer & vehicle details in system. Screen has been provided under transaction for updating the details.

#### Report Link : Menu $\rightarrow$ Transaction $\rightarrow$ Update Customer

c) Dealer can search the details based on Registration / Mobile / VIN number.

d) Based on the information availability in the data base, current details will be visible on the screen (Customer & Vehicle information).

e) Dealer can correct/ modified details in the required field & save the data.

### **Procedure :**

**Step 1 :** Open the Customer details updation screen thru following link.

# Transaction Link : Menu $\rightarrow$ Transaction $\rightarrow$ Update Customer

**Step 2 :** Select the customer & vehicle current information based on VIN / Registration / Mobile Number.

**Step 3 :** Update the customer / vehicle latest information & save the data.

| Customer Feedback System |                         |   |
|--------------------------|-------------------------|---|
| <b>8</b> 20              | Dashboard               |   |
| œ                        | Settings                | < |
| ۵                        | Transactions            | < |
| 0                        | Upload Service Data     |   |
| 0                        | Upload Sales Data       |   |
| 0                        | Instant Feedback Card   |   |
| 0                        | Pending Surveys         |   |
| 0                        | Service Reminders       |   |
| ھے                       | Disesitisfied Customers |   |
| 0                        | Update Customer         |   |
| 0                        | Vehicle Receipt         |   |
| ¢                        | Instant Feedback        | < |
| ¢                        | Survey Feedback         | < |

### **Procedure :**

Based on the latest information data get updated in the master for future references.

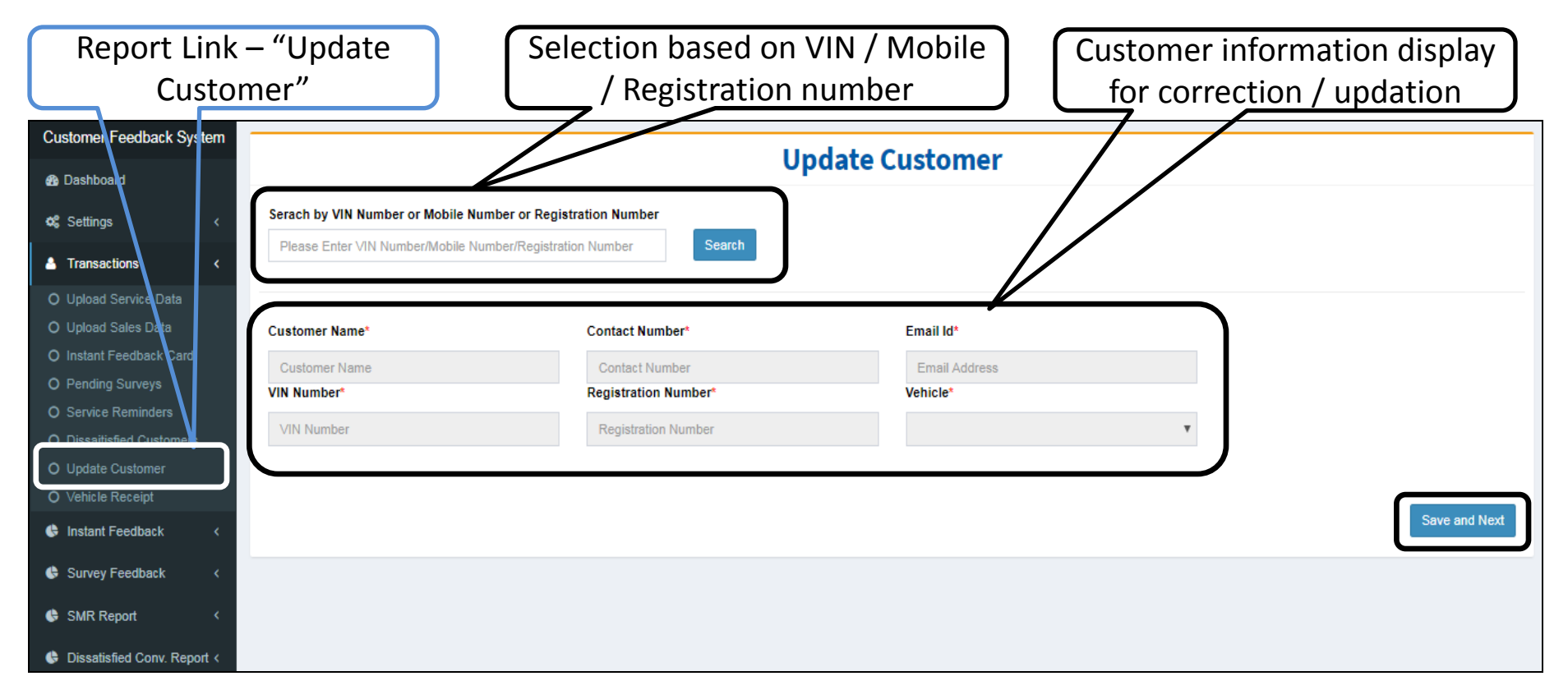

# **Thank You**